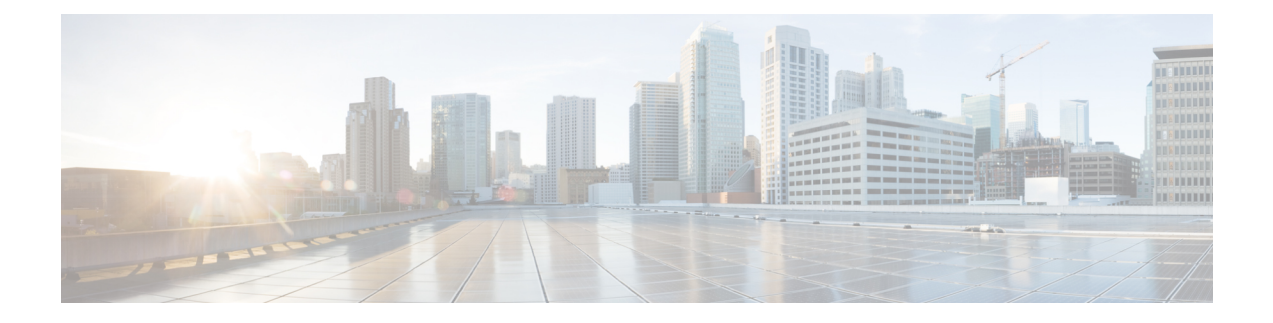

# **Managing the Wi-Fi Network**

Under Manage Wi-Fi Network > Manage, you can add, modify, or delete a previously configured employee or guest network. You can also modify AP details.

Under **Managed Networks**, you can find your list of configured embedded wireless controllers that are being managed by the Cisco Catalyst Wireless mobile app.

Also, if you enable the **Remember** toggle button in the **Confirmation Screen** of the Day Zero wizard (Fig 9), the corresponding controller is added to the **Managed Networks** list.

You can add a new embedded wireless controller to be managed by the Cisco Catalyst Wireless mobile app using one of the the following options. These controllers are listed under **Managed Networks**.

- IP Address
- SSID

Figure 1: Add an Embedded Wireless Controller Using the Cisco Catalyst Wireless Mobile Application

| ull Airtel 중 4:52                                                             | PM @ 45%              | =      | ≡ Manage                  |   |   | Add Controller | × |
|-------------------------------------------------------------------------------|-----------------------|--------|---------------------------|---|---|----------------|---|
| Setup a Wi-Fi Network<br>To setup a Wi-Fi Network,<br>SETUP button            | click on the SETUP    | ۲<br>ب | letworks<br>Access Points |   | > | IP Address*    |   |
| Manage Wi-Fi Network<br>To manage an existing Wi-Fi N<br>on the MANAGE button | letwork, click MANAGE |        |                           |   |   | Add to List    |   |
| Managed Networks<br>SSID : networkpsk                                         | an hour ago           |        |                           |   |   |                |   |
| Site : Of<br>IP : 73.170.151.17<br>Site : Ra                                  | 19 hours ago          |        |                           |   |   |                |   |
|                                                                               |                       |        |                           |   |   |                |   |
|                                                                               |                       |        |                           |   |   |                |   |
| Powered b                                                                     | y IOS-XE              |        | Ш                         | 0 | < |                |   |

|                                                                    |          | 1 |                        |          |
|--------------------------------------------------------------------|----------|---|------------------------|----------|
| 11:30 (2)                                                          | 091      |   | 11:38 -                | 📲 🛛 4G 🔲 |
|                                                                    | 0        |   | Add Controller         | ×        |
| Cotup o Wi Fi Notwork                                              |          |   | SSID                   |          |
| To setup a Wi-Fi Network, click on the                             | SETUP    |   | IP Address/Domain Name |          |
| SETUP button                                                       |          |   | -Solo Manie            |          |
|                                                                    |          |   | Security               |          |
| Managa Wi-Ei Notwork                                               |          |   | Personal               | ~        |
| To manage an existing Wi-Fi Network, click<br>on the MANAGE button | MANAGE   |   | Password*              | 8        |
| Managed Networks                                                   |          |   | Confirm Password*      | 8        |
|                                                                    |          |   | Site*                  |          |
| Click 'MANAGE' to add new co                                       | ntroller |   | Add to List            |          |
|                                                                    |          |   |                        |          |
| Powered by IOS-XE                                                  |          |   |                        |          |

#### Figure 2: Add an Embedded Wireless Controller Using the Cisco Catalyst Wireless Mobile Application

The following sections provide details about managing your Embedded Wireless Controller network and associated devices:

- Manage, on page 2
- Controller Details, on page 7
- Monitoring, on page 9
- Mesh, on page 11
- Security, on page 14
- Administration, on page 15
- License, on page 16
- Logout, on page 16

## Manage

Using the Cisco Catalyst Wi-Fi mobile application, you can:

- Manage the controller and AP in an Cisco Embedded Wireless Controller network.
- Create, modify, or delete the configurations by following the instructions provided in the following sections.

I

### Manage the Network

Under **Manage** > **Networks**, you can create, edit, or delete a network in a Cisco Embedded Wireless Controller deployment.

Figure 3: Manage Networks Using the Cisco Catalyst Wireless Mobile Application

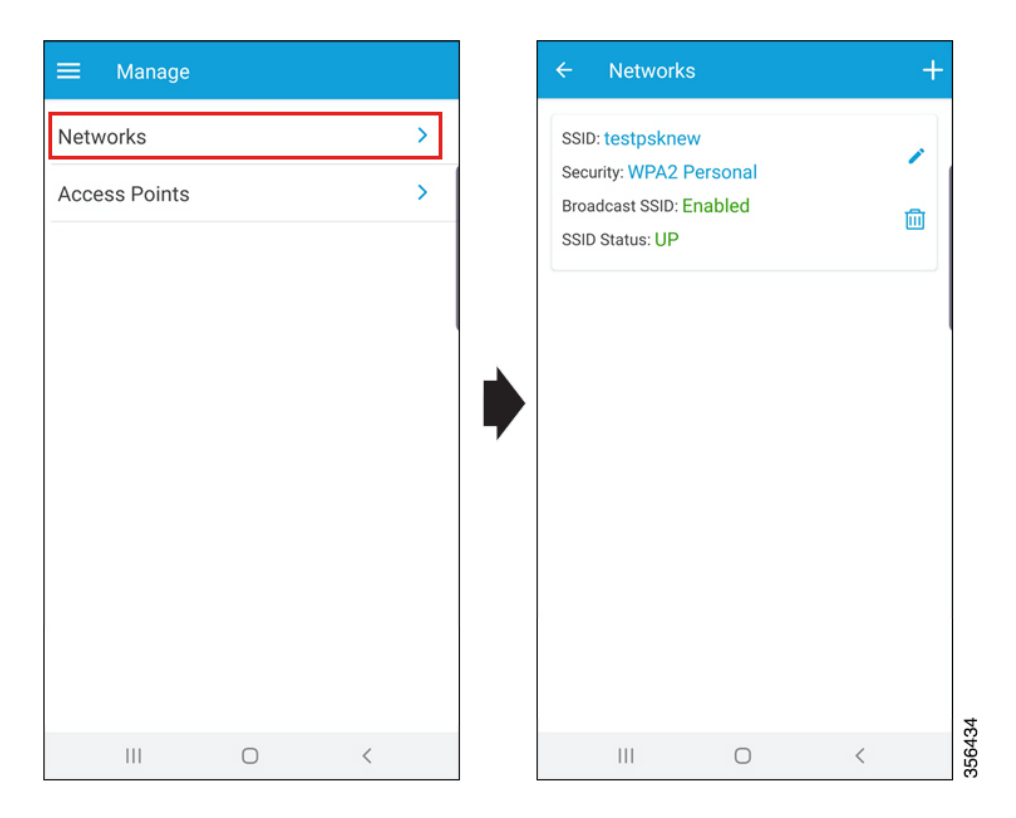

The following details of each available network can also be viewed in the Networks screen:

- SSID
- Security
- Broadcast SSID
- SSID Status

### **Create a WLAN**

You can create and manage the following types of network in a Cisco Embedded Wireless Controller deployment:

- Employee Network
- Guest Network

#### **Adding an Employee Network**

Step 1 Navigate to Manage > Networks.

The **Networks** screen is displayed.

- **Step 2** Tap the + icon to add a new user.
- **Step 3** In the **Network Name** field, enter a name for the network.

Figure 4: Add a New Network

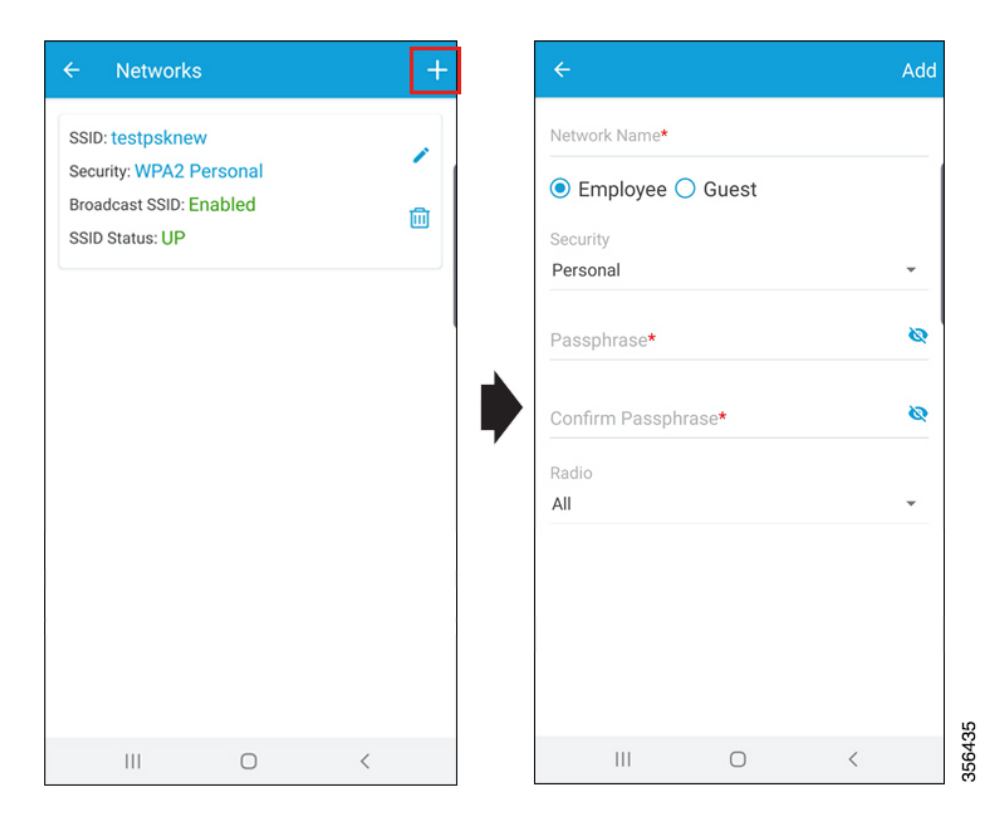

- **Step 4** Tap the **Employee** radio button.
- Step 5 From the Security drop-down list, choose the security level-Personal or Enterprise.
- **Step 6** In the **Passphrase** field, enter a passcode.
- **Step 7** In the **Confirm Passphrase** field, re-enter the passcode.
- **Step 8** From the **Radio** drop-down list, choose a radio.
- **Step 9** Slide the **Status** toggle button to enable the network.
- **Step 10** Slide the **Broadcast** toggle button to broadcast the name of the network.

After successful completion of the task, the newly added employee network is listed under **Manage** > **Network**, from where you can view the status. You can also modify (using the pencil icon) or delete (using the trash icon) the employee network from this screen.

### Configuring the AAA Server

| Step 1 | In the Network Name field (Figure 4: Add a New Network, on page 4), enter a name for the network.                                         |
|--------|----------------------------------------------------------------------------------------------------|
| Step 2 | Tap either the <b>Employee</b> or <b>Guest</b> radio button.                                                                              |
| Step 3 | From the Security drop-down list, choose the security level, as Enterprise.                                                               |
|        | The <b>Radius</b> screen is displayed.                                                                                                    |
| Step 4 | Under the Primary Radius section, in the IP Address field, enter the IP address of the primary RADIUS server.                             |
| Step 5 | In the <b>Port Number</b> field, enter the port number.                                                                                   |
| Step 6 | In the <b>Secret</b> field, enter a password.                                                                                             |
|        | Configuring the secondary RADIUS server is optional. To configure the secondary RADIUS server, go to the <b>Secondary Radius</b> section. |
| Step 7 | (Optional) In the IP Address field, enter the IP address of the secondary RADIUS.                                                         |
| Step 8 | In the <b>Port Number</b> field, enter the port number.                                                                                   |
| Step 9 | Tap Save.                                                                                                    |
|        | A confirmation message is displayed indicating that the AAA server is configured.                                                         |

### **Adding a Guest Network**

 Step 1
 Navigate to Manage > Networks (Figure 3: Manage Networks Using the Cisco Catalyst Wireless Mobile Application, on page 3).

The Networks screen is displayed.

- **Step 2** Click the + icon to add a new user (Figure 4: Add a New Network, on page 4).
- **Step 3** In the **Network Name** field, enter a name for the network.
- **Step 4** Click the **Guest** radio button.
  - **Note** The security protocol for the guest network is **Consent**. After successful completion of the task, the newly added guest network is listed under **Manage** > **Network**, from where you can view the status. You can also modify (using the pencil icon) or delete (using the trash icon) the guest network from this screen.

### Manage the AP

You can add, modify, or view the AP details by completing the following steps:

| Step 1 | Navigate to Manage > Access Points.                                            |  |  |  |  |  |
|--------|--------------------------------------------------------------------------------|--|--|--|--|--|
|        | All the available access points in the network are listed on the screen.       |  |  |  |  |  |
| Step 2 | Click an access point to view its details.                                     |  |  |  |  |  |
| Step 3 | Tap the pencil icon adjacent to the <b>AP Name</b> field, to edit the AP name. |  |  |  |  |  |

#### Figure 5: Edit Access Point Details

| ≡ Manage      |   |
|---------------|---|
| Networks      | > |
| Access Points |   |
| Access Points |   |
|               |   |
|               |   |
|               |   |
|               |   |
|               |   |
|               |   |
|               |   |
|               |   |
|               |   |
|               |   |
|               |   |
|               |   |
| III O         | < |

- Step 4 Slide the Admin State toggle button to switch the status of the admin.
- Step 5 Tap the pencil icon adjacent to the Location field, to edit the location. By default, your current country is selected as the location.
- Step 6 Slide the LED State toggle button to switch the status of the LED.
- Step 7 Slide the Make as Preferred Master toggle button to switch the status of the preferred primary AP.

Additionally, you can view the general information of the AP, such as Country Code, Software Version, and AP MAC address.

- Step 8 Perform the following AP management tasks:
  - a) Convert As Controller: Makes the Cisco Catalyst AP Series function as a controller.

This option is available only if the AP is capable of becoming a master AP in a Cisco Embedded Wireless Controller network.

b) Restart: Restarts the AP.

If the selected AP is the master AP in a Cisco Embedded Wireless Controller network, then there is a network outage and clients are not served.

c) Factory Reset: Removes all the configuration from the AP.

# **Controller Details**

In the collapsible side pane, click the name of the Primary AP to view the following details of your Cisco Embedded Wireless Controller:

- System Name
- Model Number
- Management IP
- Software Version
- Country
- System Up Time
- Memory Usage
- Maximum APs
- Maximum Clients

#### Figure 6: Controller Details Page

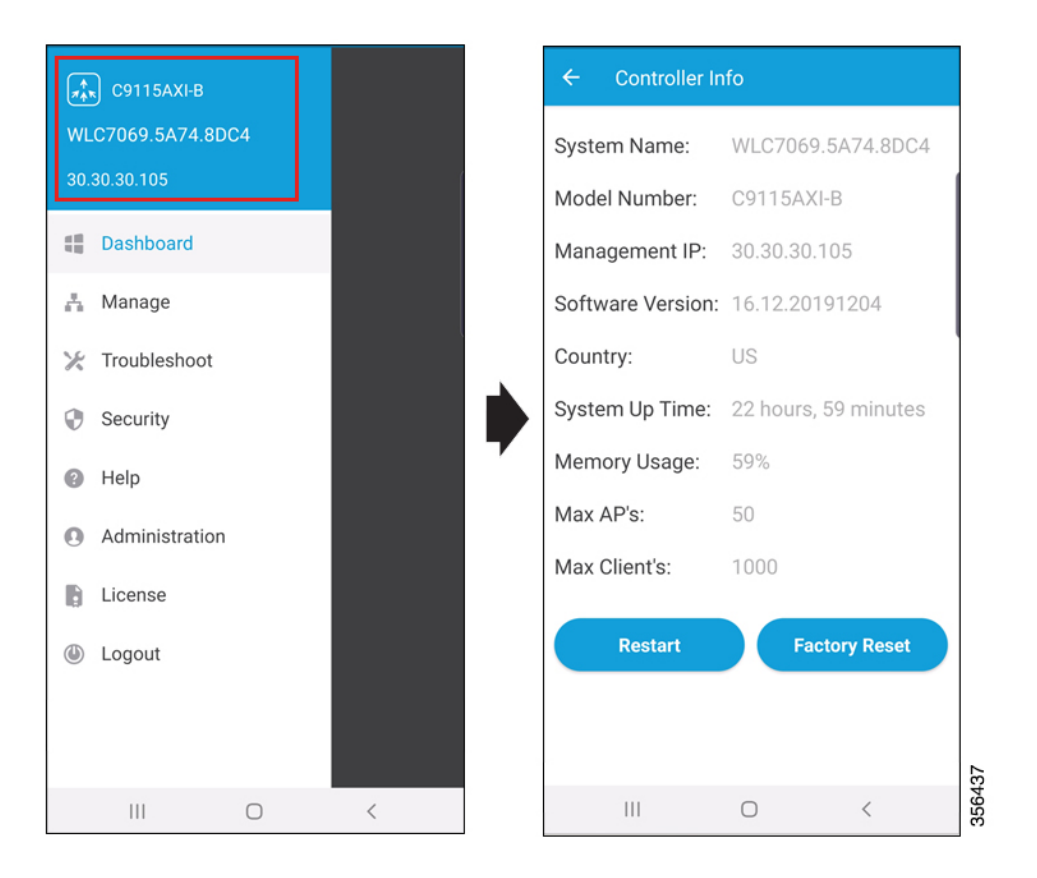

You can also perform the following tasks:

- Restart
- Factory Reset

#### Figure 7: Controller Restart and Reset on the Controller Details Page

| ← Controller In   | fo                   |
|-------------------|----------------------|
| System Name:      | WLC7069.5A74.8DC4    |
| Model Number:     | C9115AXI-B           |
| Management IP:    | 30.30.30.105         |
| Software Version: | 16.12.20191204       |
| Country:          | US                   |
| System Up Time:   | 22 hours, 59 minutes |
| Memory Usage:     | 59%                  |
| Max AP's:         | 50                   |
| Max Client's:     | 1000                 |
| Restart           | Factory Reset        |
|                   |                      |
| 111               | 0 (                  |

# Monitoring

You can monitor your Cisco Embedded Wireless Controller network, by navigating to the **Dashboard** screen in the side pane of the Cisco Catalyst Wireless mobile app GUI.

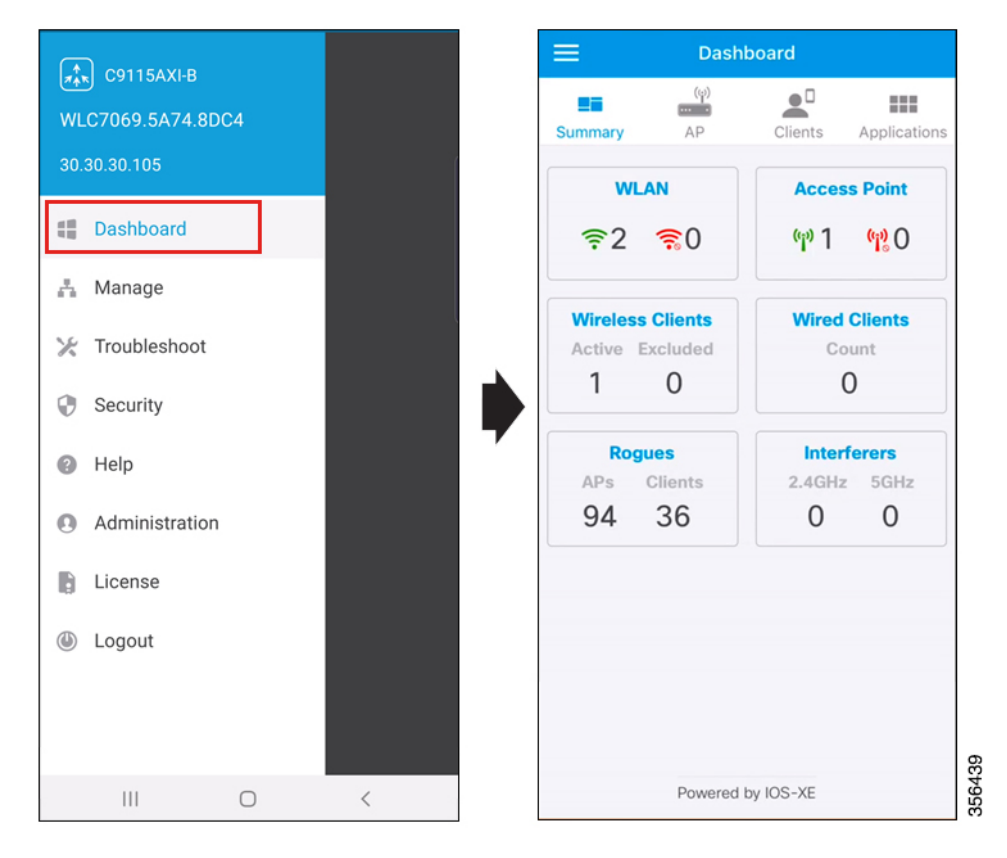

#### Figure 8: Cisco Catalyst Wireless Mobile Application Dashboard

Here, you can view the following details:

- Summary
- APs
- Clients
- Applications

### **Summary**

Navigate to **Dashboard** > **Summary**, to view the count and status of the following elements in your Cisco Embedded Wireless Controller network:

- WLAN
- Access Point
- Wireless Clients
- Wired Clients
- Rogues
- Interferers

### APs

The top 10 access points in your Cisco Embedded Wireless Controller network are listed under **Dashboard** > **AP**. Here you can also view the following details for each AP:

- MAC address
- AP model
- IP Address
- Channels
- Mode
- UP Time

### **Top Clients**

Navigate to **Dashboard** > **Clients**, to view the list of the **Top 10 Clients by Usage**. You can also view the following details for each client:

- Client Identity
- SSID
- Device Type
- Usage

### **Top Applications**

Navigate to **Dashboard** > **Applications**, to view a list of the various applications running on a specific WLAN. Choose a WLAN from the **WLAN** drop-down list.

You can also view the following details for the various applications:

- Application name
- Usage %
- Bytes

## Mesh

In the **Mesh** screen of the Cisco Catalyst Wireless mobile app, you can view the **Mesh Topology** and the **MAP MAC List**.

APs

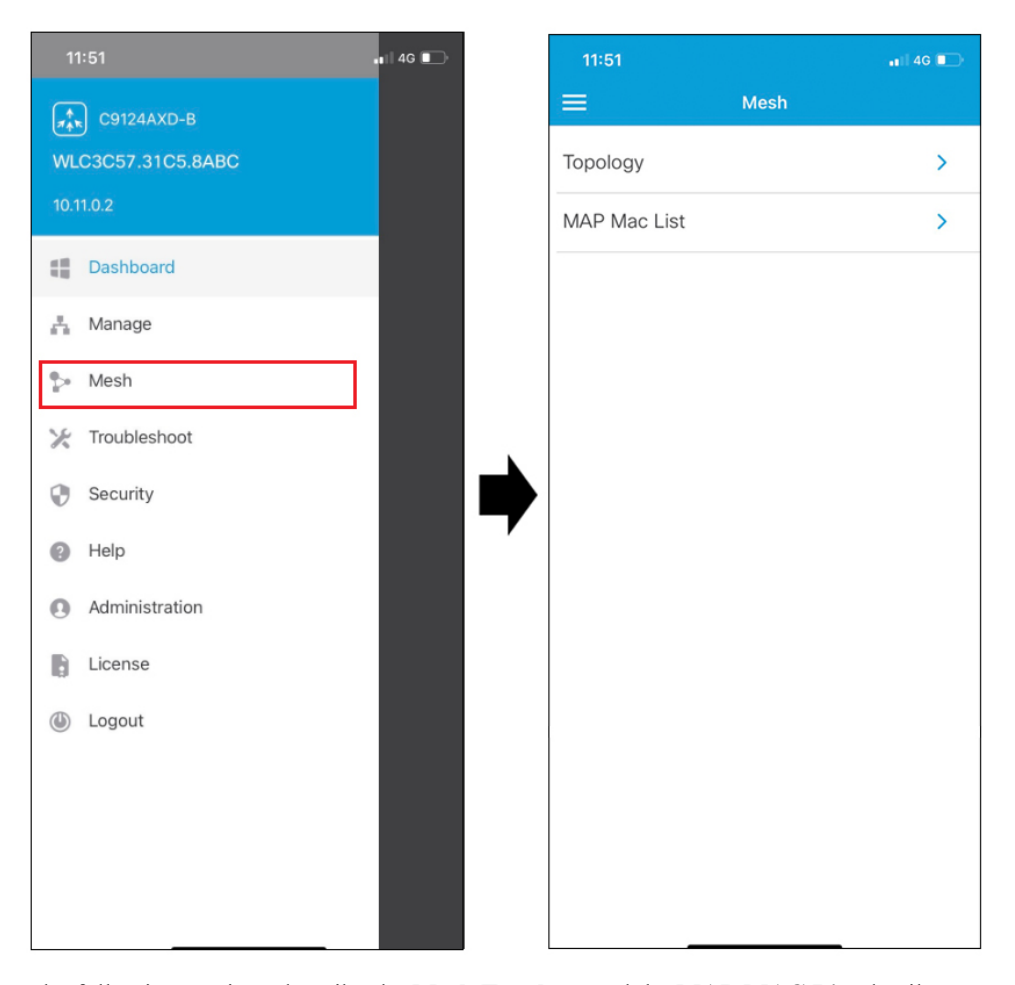

Figure 9: Cisco Catalyst Wireless Mobile Application Mesh

The following sections describe the Mesh Topology and the MAP MAC List details.

### **Mesh Topology**

The Mesh Topology screen displays the mesh AP tree, the number of bridge APs, number of root APs, and the number of mesh access points (MAP) in the network.

To view the mesh topology, follow these steps:

**Step 1** Navigate to **Mesh > Mesh Topology**.

The mesh AP tree, the number of bridge APs, number of root APs, and the number of MAPs in the network, are displayed on the screen.

**Step 2** Press an AP icon on the mesh tree to view the AP details.

I

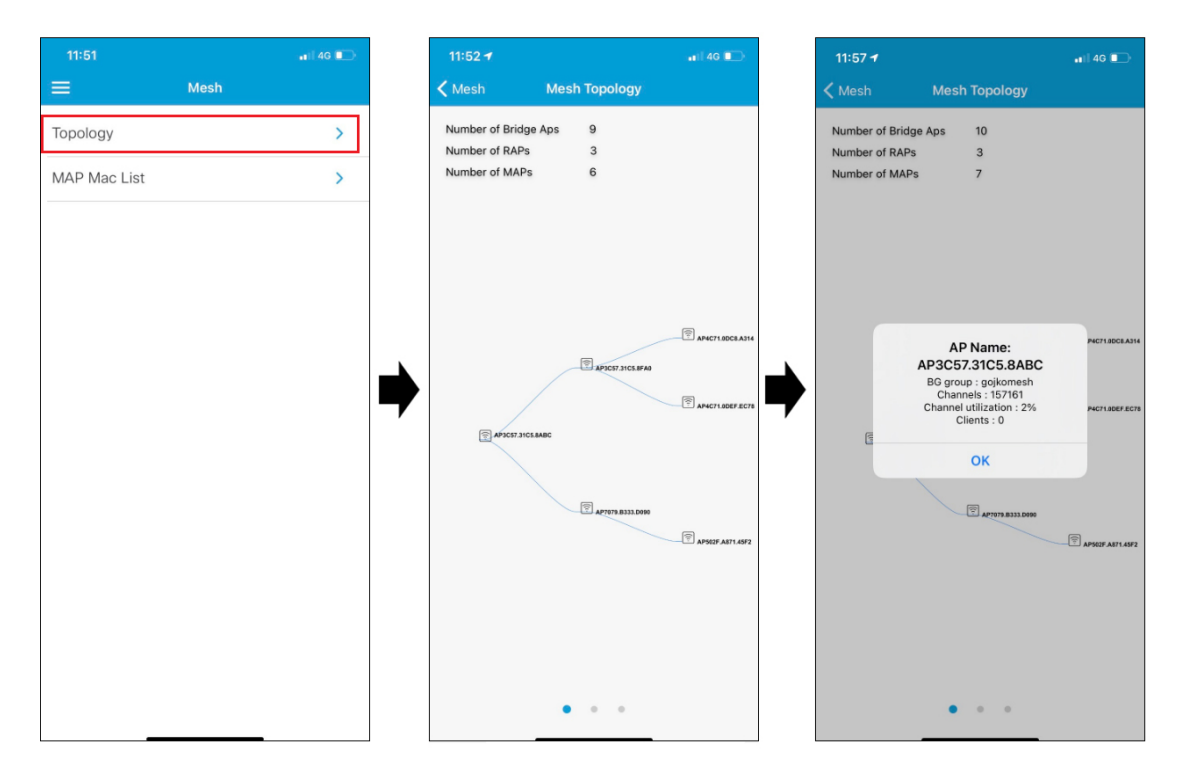

#### Figure 10: Cisco Catalyst Wireless Mobile Application Mesh Topology

### **Mesh Access Points MAC List**

The MAP MAC list displays the MAC addresses of the mesh APs.

To add a MAC address, follow these steps:

**Step 1** Navigate to **Mesh** > **MAP MAC List**.

All the available MAC addresses of the mesh APs are displayed on the screen.

- **Step 2** Press a MAC address to view its details.
- Step 3To add a new MAC address, press the + icon.The Add Mac Address screen is displayed.
- **Step 4** To add a new MAC address, you can do one of the following:
  - a) Enter the MAC address in the Address field.
  - b) Tap the Scan QR Code link to capture the MAC address.
  - c) Tap the Scan MAC Address link to scan and add the MAC address.
- Step 5 Tap Add Mac Address.

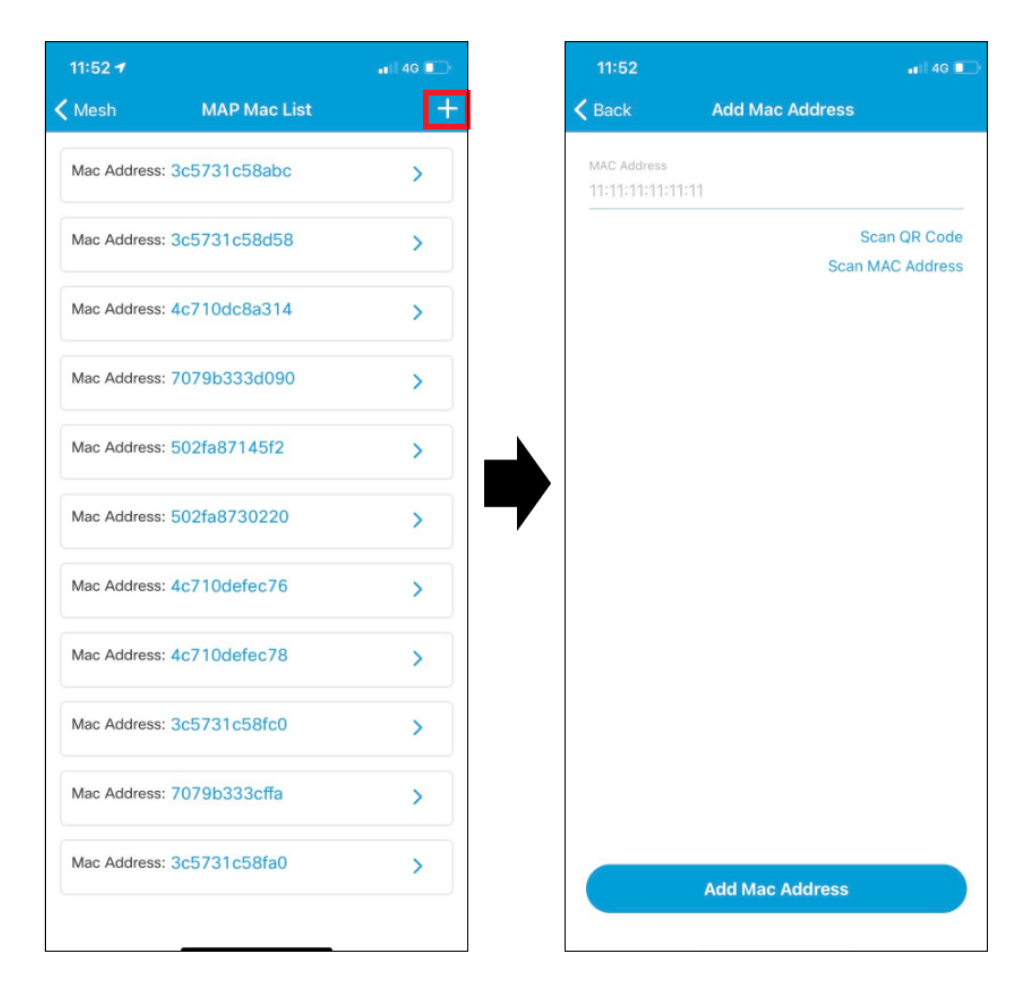

#### Figure 11: Cisco Catalyst Wireless Mobile Application MAP MAC List Screen

# Security

In the **Security** screen of the Cisco Catalyst Wireless mobile app, you can view the available 802.1x configurations of the primary and secondary RADIUS servers in your Cisco Embedded Wireless Controller network.

You can view the following details of the AAA server:

- Name
- IP Address
- Accounting Port
- Authorization Port
- Status

L

# Administration

Under **Dashboard** > **Administration**, you can find a listing of the various user accounts with associated privilege (admin or user) configured for your Cisco Embedded Wireless Controller network. You can also add new users or delete existing users here.

To add a new user, follow this procedure:

**Step 1** Tap Administration, and then the + icon to add a new user.

Figure 12: Cisco Catalyst Wireless Mobile Application Administration Screen

| C9115AXI-B        |   |   | ≡ Adminis               | stration      |   | +    |
|-------------------|---|---|-------------------------|---------------|---|------|
| WLC7069.5A74.8DC4 |   |   | Username:<br>Privilege: | test<br>Admin |   | >    |
| 30.30.30.105      |   |   |                         |               |   |      |
| E Dashboard       |   |   |                         |               |   |      |
| Anage Manage      |   |   |                         |               |   |      |
| 🔀 Troubleshoot    |   |   |                         |               |   |      |
| Security          |   |   |                         |               |   |      |
| Help              |   | ŕ |                         |               |   |      |
| Administration    |   |   |                         |               |   |      |
| License           |   |   |                         |               |   |      |
| Logout            |   |   |                         |               |   |      |
|                   |   |   |                         |               |   |      |
|                   |   |   |                         |               |   | 40   |
| III O             | < |   | III                     | 0             | < | 3564 |

- **Step 2** In the **Username** field, enter the username.
- **Step 3** In the **Password** field, enter a password.
- **Step 4** In the **Confirm Passphrase** field, re-enter the password.
- **Step 5** From the **Privilege** drop-down list, choose either **User** or **Admin**.

A confirmation message is displayed. Click **Okay** to dismiss the message.

# License

Under License, you can find the following licensing details for your Cisco Embedded Wireless Controller network.

- Under General Information, the following information is displayed:
  - Smart License Status
  - Authorization Status
  - Registration Status
  - Evaluation Period Remaining
  - Unique Device Identifier (UDI)
- Under Used Licenses, the following information is displayed:
  - License
  - Count
  - Status

## Logout

Click **Logout** to end the current controller session. Switch to another session by logging in to corresponding controller.